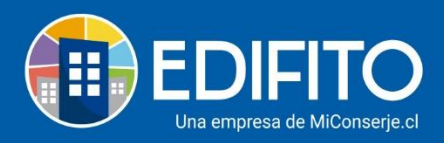

## ¿Cómo registrar vacaciones del trabajador?

En esta sección podrá ingresar el periodo de vacaciones que tomará o tomó el trabajador. Para ingresar debe ir al menú: Administración > Remuneraciones > **Vacaciones:** 

| Al ingresar se mostrará | la | siguiente | pantalla: |
|-------------------------|----|-----------|-----------|
|-------------------------|----|-----------|-----------|

| 0                                     | <u> </u>          |                          |                         |                            |                   |            |
|---------------------------------------|-------------------|--------------------------|-------------------------|----------------------------|-------------------|------------|
| s en: Administración / Remuneraciones | / Vacaciones 🏠    |                          |                         |                            |                   |            |
| Vacaciones                            |                   |                          |                         |                            |                   |            |
| Mostrar solo trab                     | oajadores activos |                          |                         |                            |                   |            |
| Nombre                                | RUT               | Días hábiles<br>vencidos | Días hábiles<br>tomados | Días hábiles<br>pendientes | Días<br>Efectivos | Acciones   |
| Cristina Alvarez                      | 17.200.401-6      | 45                       | 25                      | 20                         |                   | $\bigcirc$ |
| Pedro Diaz                            | 9.828.977-1       | 0                        | 0                       | 0                          | Ver               | $\bigcirc$ |
| Juan Moya                             | 5.215.840-0       | 15                       | 0                       | 15                         |                   | $\bigcirc$ |
| Carlos Perez                          | 12.947.126-3      | 30                       | 15                      | 15                         |                   | $\odot$    |

Verá la información de:

- Días hábiles vencidos, corresponden a los días acumulados de vacaciones que ha tenido derecho el trabajador desde el inicio del contrato, se los haya tomado o no se los haya tomado.
- Días hábiles tomados, mostrará los días que se ha tomado respecto a los días hábiles vencidos.
- Días hábiles pendientes, mostrará los días que tiene pendiente por tomarse el trabajador respecto a los días hábiles vencidos.
- Días efectivos, mostrará los días efectivos de vacaciones incluyendo fines de semana y/o feriados (deberá colocar el cursor en "ver" para visualizar el detalle).

Para **ingresar nuevo detalle de vacaciones** o imprimir los comprobantes de vacaciones, marque la opción "**Acciones**" en el icono <sup>O</sup> en trabajador seleccionado.

Se mostrará la siguiente pantalla:

(ver próxima página)

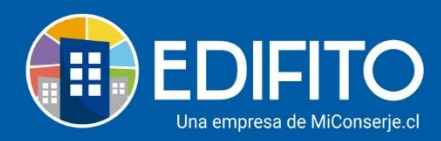

| vacaciones                                          |                          |                              |            |
|-----------------------------------------------------|--------------------------|------------------------------|------------|
| Trabajador                                          | RUT                      | Fecha de ingreso             |            |
| Cristina Alvarez                                    | 17.200.401-6             | 01-03-2017                   |            |
| Resumen de vacaciones                               | Días progresivos         |                              |            |
| Vacaciones acumuladas por períodos vencidos: 60     | Fecha certificado:       |                              |            |
| Días tomados a la fecha: 45                         | Fecha inicio días progre | sivos:                       |            |
| Días pendientes por tomar: 15                       |                          |                              |            |
| Días proporcionales acumulados período actual: 1,00 | 0                        |                              |            |
| Ver informe de vacaciones toma                      | das                      | •                            |            |
|                                                     |                          | Generar carga inicial Genera | ar comprob |
| N° Fecha comprobante Fecha inicio vacaciones        | Fecha término vacaciones | Total acumulado días tomados | Accio      |
| No                                                  | se encontraron registros |                              |            |

Para el primer registro de vacaciones tienes **dos** opciones:

Generar carga inicial Generar comprobante

Opción 1: Generar carga inicial de vacaciones (este modelo no registra el comprobante).

| Días hábiles pendientes a la fecha           |
|----------------------------------------------|
| Ingrese los siguientes datos del trabajador: |

Esta opción sirve para ingresar el total de días hábiles pendientes a la fecha.

#### **Opción 2: Generar comprobante de vacaciones.**

Al marcar la opción, el sitio le mostrará la siguiente pantalla:

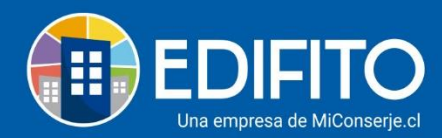

| Estás en: Administrac | ción / Remuneraciones / Nuevo                                   | o Comproban  | te Vacaciones               |                     |                |        |              |
|-----------------------|-----------------------------------------------------------------|--------------|-----------------------------|---------------------|----------------|--------|--------------|
| Vac                   | caciones                                                        |              |                             |                     |                |        |              |
| Nuevo                 | o comprobante de vacacio                                        | nes / Cristi | na Alvarez                  |                     |                |        |              |
| Fecha                 | inicio vacaciones                                               |              | Fecha de término vacaciones |                     |                |        |              |
| dd-n                  | nm-aaaa                                                         |              | dd-mm-aaaa                  |                     | Comprobante N° | t      | L            |
| Día<br>Día<br>Salt    | s pendientes a la fecha:<br>s hábiles a tomar:<br>do posterior: |              |                             |                     |                |        |              |
|                       |                                                                 |              | Volve                       | Generar comprobante |                | Chatee | con nosotros |

Deberá ingresar la fecha de inicio de vacaciones y término de estas, luego haga click en

Generar comprobante

Se mostrará la siguiente pantalla con el comprobante de vacaciones para su revisión:

| Comprobante de                                | e vacaciones                   |                                    |                                              |                |   |
|-----------------------------------------------|--------------------------------|------------------------------------|----------------------------------------------|----------------|---|
| Comunidad Piloto Neyla<br>RUT: 17643204-7     |                                |                                    |                                              | 24-03-2021     |   |
| DIRECCIÓN: Las condes                         |                                |                                    |                                              | Comprobante N° | 1 |
|                                               |                                | COMPROBANTE DE VA                  | CACIONES                                     |                |   |
| NOMBRE: Cristina Alvarez<br>RUT: 17.200.401-6 |                                |                                    |                                              |                |   |
| De acuerdo con lo establecido e               | n el código del trabajo, se de | ja constancia que el trabajador ha | á uso de su feriado legal los días que se ir | ndican:        |   |
| Inicio:                                       | 15-02-2021                     |                                    |                                              |                |   |
| Fin:                                          | 05-03-2021                     |                                    |                                              |                |   |
| Total: 15 días hábiles tomados.               |                                |                                    |                                              |                |   |
| Al término del uso de estos días              | el trabajador tendrá un total  | de 45 días hábiles a favor.        |                                              |                |   |
| La composición del feriado lega               | l por período es la siguiente: |                                    |                                              |                |   |
| 01-03-2017 a 28-02-2018:                      | 15 día (s) hábiles.            |                                    |                                              |                |   |
|                                               |                                | Volver Guard                       | dar                                          |                |   |
| Si está de acuerdo,                           | haga click en el               | Guardar                            |                                              |                |   |
| ,                                             | 2                              |                                    |                                              |                |   |

Si **no** está de acuerdo haga click en el botón Volver.

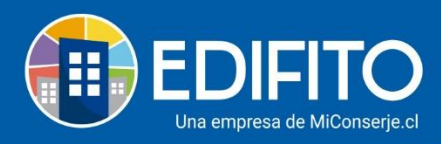

#### Al guardar el comprobante le aparecerá el registro en la parte inferior de la pantalla:

| Resumen de vacaciones    |                        |                   |           | Días progresivos    |                          |            | 0          |
|--------------------------|------------------------|-------------------|-----------|---------------------|--------------------------|------------|------------|
| Vacaciones acumuladas po | r períodos vencidos:   | 60                |           | Fecha certificado:  |                          |            | 0          |
| Días tomados a la fecha: |                        | 15                |           | Fecha inicio días p | rogresivos:              |            | 0          |
| Días pendientes por toma | r:                     | 45                |           |                     |                          |            |            |
| Días proporcionales acum | ilados período actual: | 1,00              | 0         |                     |                          |            |            |
|                          | Ver informe d          | le vacaciones tom | adas      |                     |                          |            |            |
|                          |                        |                   |           |                     |                          | Gonorar co | mprobanto  |
|                          |                        |                   |           | •                   |                          |            | inprobance |
| N° Fecha comprobant      | e Fecha inicio va      | caciones          | Fecha tér | mino vacaciones     | Total acumulado días ton | nados      | Acciones   |
| 1 24-03-2021             | 15-02-202              | 21                | 0         | 5-03-2021           | 15                       |            | ⊥⊥ 💼       |
|                          | Acciones               |                   |           |                     |                          |            |            |

Tiene las **"Acciones"** de: <u>▲ ▲ </u> **Descargarlo** en PDF en el icono <u>↓</u>

Adjuntar archivo firmado en el icono <sup>(1)</sup> (Se usa para agregar el comprobante firmado)

Eliminar comprobante de vacaciones en el icono

#### Días progresivos:

Para tener derecho a un día de Vacaciones Progresivas, debe sumar 13 años cotizados, de los cuales al menos los últimos 3 deben ser con el actual empleador. Para tener un segundo día de feriado progresivo, debe cotizar con su actual empleador tres nuevos años y así sucesivamente.

| ra ingresar los días              | progresive        | os al traba     | ajador    | debe nacer c           | lick en el icono: $ u$       |                     |
|-----------------------------------|-------------------|-----------------|-----------|------------------------|------------------------------|---------------------|
| Resumen de vacaciones             |                   |                 |           | Días progresivos       |                              |                     |
| Vacaciones acumuladas por período | os vencidos:      | 60              |           | Fecha certificado:     |                              | 0                   |
| Días tomados a la fecha:          |                   | 15              |           | Fecha inicio días proj | gresivos:                    | 0                   |
| Días pendientes por tomar:        |                   | 45              |           |                        |                              |                     |
| Días proporcionales acumulados pe | ríodo actual:     | 1,00            | 0         |                        |                              |                     |
|                                   | Ver informe de    | vacaciones toma | das       |                        |                              |                     |
|                                   |                   |                 |           |                        |                              | Generar comprobante |
| l° Fecha comprobante              | Fecha inicio vaca | aciones         | Fecha tér | mino vacaciones        | Total acumulado días tomados | Acciones            |
| 1 24.02.2021                      | 15-02-202         | 1               | 0         | 5-03-2021              | 15                           | ^ ↓ 💼               |

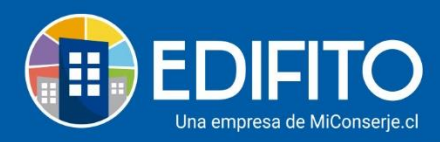

Se desplegará la siguiente pantalla:

| Días progresivos                                                                                                    |                                        |                                                                                                    | ×                                  |
|----------------------------------------------------------------------------------------------------|----------------------------------------|----------------------------------------------------------------------------------------------------|------------------------------------|
| Importante: Para tener derecho a un día de Vac<br>al menos los últimos 3 deben ser con el actual e<br>cotizar con su actual empleador tres nuevos año | caciones P<br>empleador<br>os y así su | rogresivas, debe sumar 13 años cotizados<br>. Para tener un segundo día de feriado pr<br>cesivamente. | s, de los cuales<br>ogresivo, debe |
| Fecha certificado 🚺                                                                                                    |                                        | Fecha inicio días progresivos 🚺                                                                       |                                    |
| dd-mm-aaaa                                                                                                    |                                        | dd-mm-aaaa                                                                                            |                                    |
| Adjuntar certificado                                                                                                    |                                        |                                                                                                    | Examinar                           |
| Tipo de archivos permitidos: pdf, png, jpeg y jpg.                                                                                                    | (                                      |                                                                                                    |                                    |
|                                                                                                    |                                        |                                                                                                    | Guardar                            |

Debe ingresar la fecha del certificado otorgado por la AFP, la fecha de inicio de los días progresivos y opcionalmente podrá adjuntar dicho certificado.

Una vez ingresada la información haga click en Guardar.

### Ver informe de vacaciones tomadas:

En este informe podrá ver el registro de las vacaciones tomadas por cada trabajador y descargarlas en formato PDF. Para ver el informe de las vacaciones tomadas deberá hacer click en el botón:

Ver informe de vacaciones tomadas

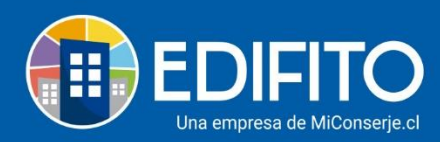

| Resu | men de vacaciones            |                              |          | Días progresivos       |                              | Ø                |
|------|------------------------------|------------------------------|----------|------------------------|------------------------------|------------------|
| Vaca | ciones acumuladas por períoc | dos vencidos: 60             |          | Fecha certificado:     |                              | 0                |
| Días | tomados a la fecha:          | 15                           |          | Fecha inicio días proj | gresivos:                    | 0                |
| Días | pendientes por tomar:        | 45                           |          |                        |                              |                  |
| Días | proporcionales acumulados p  | período actual:              | 0        |                        |                              |                  |
|      |                              | Ver informe de vacaciones to | madas    |                        |                              |                  |
|      |                              |                              |          |                        | Gen                          | erar comprobante |
| N°   | Fecha comprobante            | Fecha inicio vacaciones      | Fecha té | rmino vacaciones       | Total acumulado días tomados | Acciones         |
|      |                              | 15 02 2021                   |          |                        | 45                           | <b>∧ ↓</b>       |

El sitio le mostrará el registro de vacaciones ingresadas previamente por el usuario administrador.

# ¡Has finalizado con éxito la guía Vacaciones! 🤌

## Tu trabajo más fácil y seguro con Edifito.